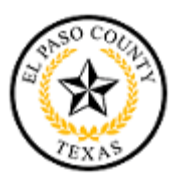

## New Vendor Registration Guide

## How to Register

Ensure you are using the internet browser, Google Chrome or Microsoft Edge. Access to the vendor registration is on the County's Become a Vendor webpage and on the County's Ion Wave homepage.

http://epcounty.com/vendorenrollment/default.htm https://epcountypurchasing.ionwave.net/Login.aspx

Step 1: Click on the Become a Vendor or Supplier Registration button.

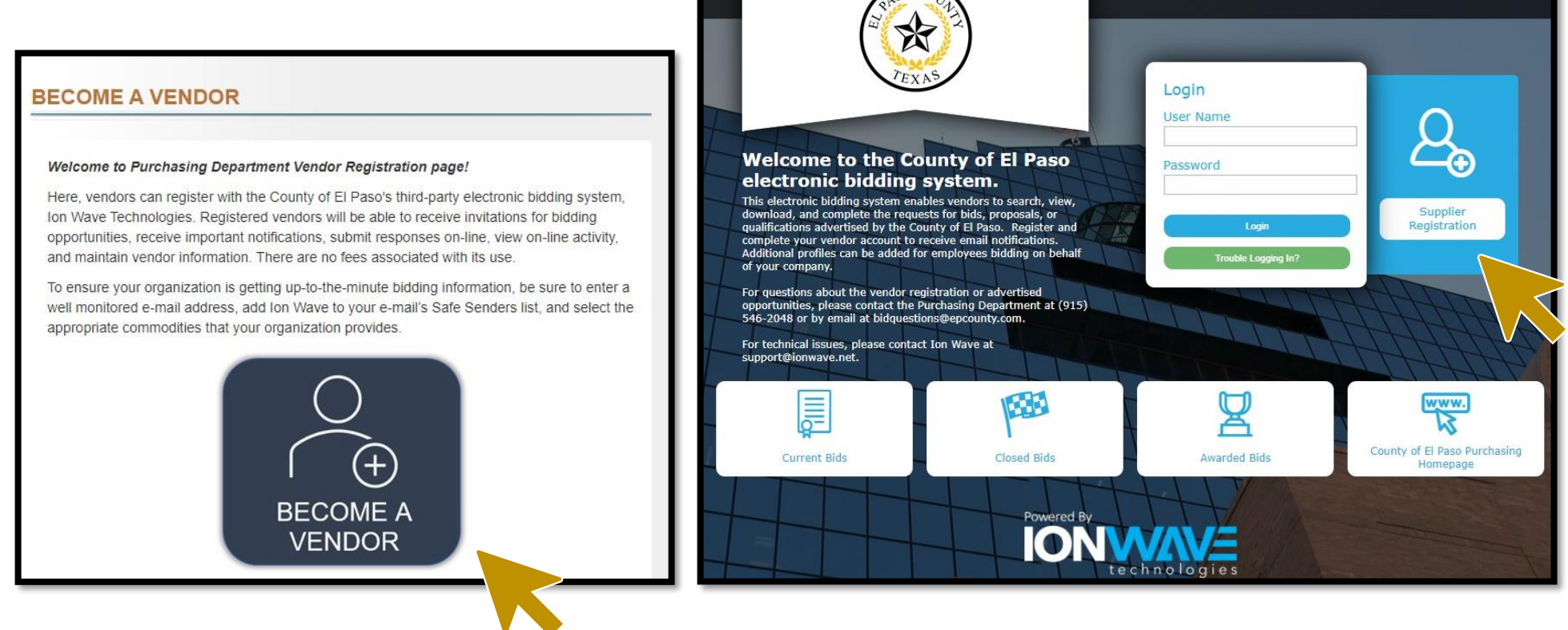

Step 2: Complete the Tabs, starting with "Preliminary Info" and finishing with "Complete".

Any time information is missing from the required fields (\*) or the system detects a descrepancy a notice will appear, follow the prompts.

|                                        |                           |              |                  |     |                 | Sup             | plier Registration |
|----------------------------------------|---------------------------|--------------|------------------|-----|-----------------|-----------------|--------------------|
| Preliminary Info<br>Complete           | Terms                     | Company Info | Addresses        | W-9 | Commodity Codes | Classifications | Review             |
|                                        | mpany II<br><sub>xt</sub> | nformation   |                  |     |                 |                 |                    |
| * Company Name<br>* Main Phone<br>DUNS | ()                        | Ext:         | _  _ Internation | al  |                 |                 |                    |

Step 3: Once you complete the "Company Info" tab and click on the "Save and Next" button, a pop-up window will direct you to verify your indicated email address.

| Company Informatio        | on                          |                     |                           |
|---------------------------|-----------------------------|---------------------|---------------------------|
| ➡ Save and Next           |                             |                     |                           |
| Company Informati         |                             | User Information    |                           |
| * Trade Name (dba)        | Example Company             | * User Name / Login | ExampleUserName           |
| Legal Name (if different) |                             | * Password          |                           |
| * Organization Type       | Sole Proprietorship 🗸       | * Verify Password   | ••••••                    |
| Formation Date            | m                           | Prefix              |                           |
| * Tax ID Number           | 98-7654321                  | * First Name        |                           |
| DUNS                      |                             | * Last Name         |                           |
| Website                   | www.epcounty.com/purchasing | Title               |                           |
| Company Description       |                             | * Email             | bidquestions@epcounty.com |

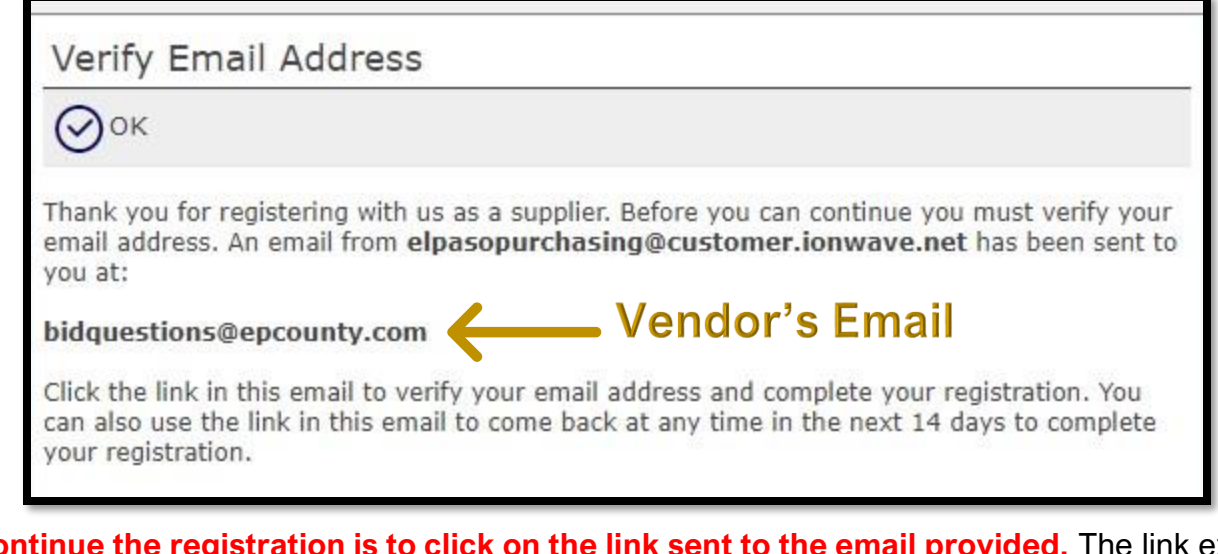

The only way to continue the registration is to click on the link sent to the email provided. The link expires within 14 days. Clicking on the "OK" button will close the window and return you to the homescreen. Example of emailed link below.

Dear Supplier,

Please click the link below to verify your email address and continue the registration process. As you work through the registration process, the data you enter will be automatically saved and can be accessed at any time by clicking this link.

Click Here to Continue Registration

This link will expire in 14 days. If you have not completed your registration during this time period, it will be deleted.

Step 4: **Continue completing the Tabs.** Choosing the correct commodities will help your company receive relevant, important notices. To select the right commodity click on the expand button to the right of the commodity category to view detailed/sub categories, search for keywords, or select broad main categories. Commodities and the vendor profile may be updated as needed once complete.

|                                                                                          | ve and Next 🛛 🔍 Search                                                                                |
|------------------------------------------------------------------------------------------|----------------------------------------------------------------------------------------------------|
| Comr                                                                                     | nodities                                                                                              |
| <u>⊨</u>                                                                                 | Building Maintenance and Materials                                                                    |
| ÷                                                                                        | Construction                                                                                          |
| ÷                                                                                        | Construction: Contracting and Sub Contracting                                                         |
| ÷                                                                                        | Domestic                                                                                              |
| <b>₽</b>                                                                                 | Entertainment and Arts                                                                                |
| <u></u> <u> </u> <u> </u> <u> </u> <u> </u> <u> </u> <u> </u> <u> </u> <u> </u> <u> </u> | Environmental                                                                                         |
| ÷                                                                                        | Food and Beverage                                                                                     |
| · ₽- □                                                                                   | ] Furniture and Furnishings                                                                           |
| <u>∎</u> - □                                                                             | Industrial and Manufacturing                                                                          |
| · · · · ·                                                                                | Instructional and Education                                                                           |
| ÷                                                                                        | Medical and Health                                                                                    |
|                                                                                          | Office and Business                                                                                   |
|                                                                                          | Office and Business                                                                                   |
|                                                                                          | " 🗌 Material Handling - Warehouse, Containers, Packaging, and Storage: Equipment, Supplies, and Servi |
|                                                                                          | Office Equipment, Forms, Paper, and Supplies                                                          |
|                                                                                          | ··· 🗹 Office Services                                                                                 |
|                                                                                          | Printing, Publishing, and Signs: Equipment, Supplies, and Services                                    |
|                                                                                          | Promotional Items, Flags, and Novelty: Equipment, Supplies, and Services                              |
| 1.1.1                                                                                    | Retail and Wholesale - Equipment, Machines, Supplies, and Services                                    |

Step 5: **Review all entered information.** Click on the "Register Now" button to submit your registration and a notification will be sent to your email once the registration is complete.

Questions about the vendor registration? Call the Purchasing Department at (915) 546-2048 or email bidquestions@epcounty.com.

| Review                                                      |                                                                                    |                                        |                                        |  |
|-------------------------------------------------------------|------------------------------------------------------------------------------------|----------------------------------------|----------------------------------------|--|
| Register Now                                                |                                                                                    |                                        |                                        |  |
| You're almost done.<br>above. To complete<br>Ø Company Info | Please review your information below.<br>your registration, click "Register Now" a | To make corrections, click 🖉<br>above. | on the section, or click the appropria |  |
| Company Information                                         |                                                                                    | User Information                       |                                        |  |
| Company Name                                                | Example Company                                                                    | User Name / Login                      | ExampleUserName                        |  |
| Company Description                                         |                                                                                    | First Name                             |                                        |  |
| Organization Type                                           | Sole Proprietorship                                                                | Last Name                              |                                        |  |
| Legal Name                                                  |                                                                                    | Title                                  |                                        |  |
| Tax ID Number                                               | 987654321                                                                          | Email                                  | bidquestions@epcounty.com              |  |
| DUNS                                                        |                                                                                    | Office Phone                           |                                        |  |
| Formation Date                                              |                                                                                    | Mobile Phone                           |                                        |  |
| Website                                                     | www.epcounty.com/purchasing                                                        | Time Zone                              | Mountain Time (Does NOT Observe Day    |  |
| Keywords                                                    |                                                                                    |                                        | Savings)                               |  |

## **Ion Wave Helpful Guides**

Additional guides are provided by Ion Wave Technologies when logged in to your vendor profile.

| IONWAVE | ගි Home | 🗐 Bid Events 🔅 4 | Admin       | Example.company 🖣 |
|---------|---------|------------------|-------------|-------------------|
|         |         |                  |             | My Profile        |
| Alerts  |         | No alerts!       | Quick Links | Help<br>Log O     |
|         |         |                  | (?) Help    | Commodity Codes   |

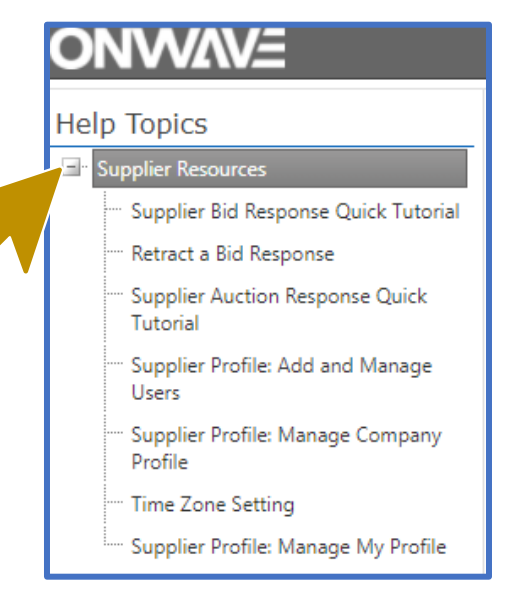